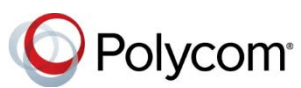

# Советы по использованию устройства громкой связи Bluetooth/USB Polycom<sup>®</sup> VoxBox<sup>™</sup>

3725-85193-001А Декабрь 2017

Устройство громкой связи Bluetooth/USB Polycom VoxBox позволяет выполнять и принимать аудиовызовы и воспроизводить музыку при подключении к компьютеру при помощи кабеля USB либо после регистрации устройства Bluetooth.

# Устройство Polycom VoxBox

На рисунке и таблице ниже показаны составные части устройства громкой связи VoxBox.

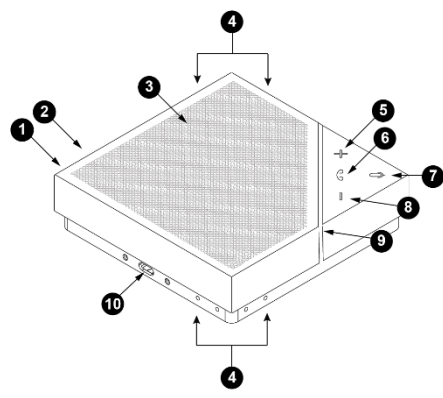

#### Устройство VoxBox

| Номер | Компонент                        |
|-------|----------------------------------|
| 1     | Кнопка питания                   |
| 2     | Кнопка Bluetooth                 |
| 3     | Динамик                          |
| 4     | Микрофоны                        |
| 5     | Клавиша увеличения громкости     |
| 6     | Трубка (Ответ / Повесить трубку) |
| 7     | Без звука                        |
| 8     | Клавиша уменьшения громкости     |
| 9     | Индикатор состояния              |
| 10    | Разъем USB-микро                 |

#### Индикаторы состояния

| Индикатор                 | Состояние                                 |  |
|---------------------------|-------------------------------------------|--|
| Янтарный                  | Зарядка аккумулятора                      |  |
| Мигающий янтарный         | Аккумулятор разряжен                      |  |
| Пульсирующий<br>янтарный  | Обновление программного<br>обеспечения    |  |
| Мигающий синий            | Режим обнаружения<br>Bluetooth            |  |
| Мигающий зеленый          | Входящий вызов                            |  |
| Синий                     | Bluetooth включен                         |  |
| Зеленый                   | В состоянии вызова                        |  |
| Красный                   | В состоянии вызова<br>Микрофоны отключены |  |
| Белый                     | Включение                                 |  |
| Белый, различной<br>длины | Индикация уровня<br>громкости             |  |

# Включение VoxBox

При включении VoxBox индикаторы громкости светятся белым, пока устройство громкой связи не будет готово к использованию.

#### Включение VoxBox:

» Нажмите кнопку питания.

# Выключение VoxBox

Выключайте VoxBox, когда устройство не используется, чтобы сохранить заряд аккумулятора.

#### Выключение VoxBox:

» Нажмите кнопку питания и удерживайте ее нажатой в течение двух секунд.

При отключении устройства громкой связи индикатор состояния мигает белым и подается звуковой сигнал. **Примечание**: VoxBox автоматически отключается через 10 минут бездействия, если устройство в это время не заряжается. Для выхода из режима зарядки отсоедините кабель USB.

# Зарядка VoxBox

Зарядка устройства громкой связи может занимать от трех до шести часов в зависимости от уровня заряда аккумулятора и способа зарядки.

#### Зарядка аккумулятора:

» Выполните одно из следующих действий:

- Подключите кабель USB-микро от разъема USB системы VoxBox к разъему USB компьютера.
- Подключите кабель USB-микро от устройства громкой связи к разъему USB адаптера питания, затем включите адаптер в розетку.

Кнопка питания мигает янтарным до полной зарядки.

# Подключение VoxBox к компьютеру

Подключите VoxBox к компьютеру при помощи кабеля USB-микро и используйте VoxBox в качестве громкоговорителя и микрофонов.

#### Подключение VoxBox:

- 1 Подключите кабель USB-микро от разъема USB системы VoxBox к разъему USB компьютера.
- 2 Выберите VoxBox в качестве аудиоустройства по умолчанию в системных параметрах вашего компьютера или в программе для связи.

# Регистрация устройства Bluetooth в VoxBox

Зарегистрируйте VoxBox в устройстве Bluetooth, чтобы использовать его в качестве внешнего микрофона и динамика.

#### Регистрация устройства Bluetooth:

1 Нажмите кнопку Bluetooth и удерживайте ее нажатой в течение двух секунд, чтобы разрешить обнаружение VoxBox.

Индикатор состояния мигает синим.

2 На вашем устройстве включите Bluetooth и выберите **Polycom VoxBox** в списке доступных устройств.

# Переключение между зарегистрированными устройствами

VoxBox может регистрировать до десяти устройств и подключать до двух устройств. Однако громкоговоритель может воспроизводить звук только одного устройства за раз.

#### Переключение между зарегистрированными устройствами:

- » Выполните одно из следующих действий:
  - Выключите Bluetooth на одном из подключенных устройств.
  - Остановите воспроизведение звука на одном устройстве и начните воспроизведение звука на другом подключенном устройстве.
  - Выберите Polycom VoxBox в качестве источника звука в списке доступных устройств Bluetooth.

# Отмена регистрации устройства Bluetooth

Закончив использование VoxBox с устройством Bluetooth, отмените его регистрацию в устройстве.

### Отмена регистрации устройства Bluetooth:

- » Выполните одно из следующих действий:
  - Нажмите кнопку Bluetooth на устройстве громкой связи для отключения Bluetooth.
  - Отключитесь от устройства громкой связи на устройстве.

# Выключение Bluetooth

Выключайте Bluetooth при подключении VoxBox к устройству при помощи кабеля USB.

#### Выключение Bluetooth:

» Нажмите кнопку Bluetooth на устройстве громкой связи.

# Удаление сохраненных устройств Bluetooth

Устройство громкой связи может запомнить до 10 зарегистрированных устройств. Очищайте кэш Bluetooth для удаления всех данных о вашем устройстве, хранящихся на VoxBox.

#### Удаление устройств Bluetooth из памяти:

» Нажмите кнопку Bluetooth и кнопку уменьшения громкости (-) и удерживайте их нажатыми в течение пяти секунд.

Подается звуковой сигнал, и индикатор состояния мигает синим.

# Загрузка приложения VoxBox

Приложение VoxBox Companion улучшает возможности управления вызовами с клиентами связи. Также приложение позволяет обновлять ПО VoxBox и получать помощь.

Приложение поддерживается на компьютерах с OC Microsoft<sup>®</sup> Windows<sup>®</sup> и Apple<sup>®</sup> Mac<sup>®</sup>.

#### Загрузка приложения VoxBox:

- 1 На компьютере перейдите на страницу поддержки VoxBox в <u>службе технической</u> поддержки Polycom.
- **2** Перейдите по ссылке на приложение VoxBox Companion.

- **3** Примите пользовательское соглашение компании Polycom и нажмите **Submit** (Отправить).
- 4 Установите приложение на компьютер.
- 5 Следуйте указаниям по установке.

# Обновление ПО устройства VoxBox

Подключите VoxBox к компьютеру для установки доступных обновлений ПО. При наличии обновлений на значке приложения отображается красный индикатор.

#### Обновление ПО VoxBox:

- 1 Подключите VoxBox к компьютеру при помощи кабеля USB.
- 2 Щелкните правой кнопкой мыши по значку приложения на панели задач и нажмите Updates (Обновления).

Отображается страница обновления ПО с обновлениями приложения и устройства громкой связи, если они доступны.

3 В меню Firmware Update (Обновление встроенного ПО), нажмите Update (Обновить), если доступно обновление.

# Обновление приложения

Можно обновить приложение в любое время при наличии обновления. При наличии обновлений на значке приложения отображается красный индикатор.

- Щелкните правой кнопкой мыши по значку приложения на панели задач и нажмите Updates (Обновления).
- 2 Если доступно обновление, в меню Software Update (Обновление ПО приложения) нажмите Update (Обновить).

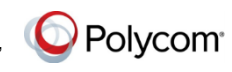

www.polycom.com